# Uso del comando show isdn status per la risoluzione dei problemi BRI

# Sommario

Introduzione Prerequisiti Requisiti Componenti usati Convenzioni Informazioni sull'output del comando show isdn status Livello 1 disattivato - Esempio Layer 2 non attivato - Esempio SPID non validi - Esempio Informazioni correlate

# **Introduzione**

Questo documento spiega come risolvere i problemi relativi alle reti ISDN (Integrated Services Digital Network) utilizzando il comando **show isdn status** per verificare che l'interfaccia BRI (Basic Rate Interface) ISDN di livello 1 sia ATTIVA, che lo stato di livello 2 sia MULTIPLE\_FRAME\_DEFINED e che gli identificatori del profilo del servizio (SPID) siano validi. Se tutte queste condizioni sono soddisfatte, è probabile che il problema non sia un problema di layer 1 o layer 2 ISDN. Per ulteriori informazioni sulla risoluzione dei problemi, consultare il documento sulla <u>risoluzione dei problemi di ISDN BRI layer 3 con il comando debug isdn q931</u>. Continuare con questo documento per una spiegazione dettagliata di come usare il comando **show isdn status** e si è isolato il problema con uno dei sintomi riportati in questo documento, è possibile consultare direttamente la sezione per la risoluzione dei problemi e le risorse di configurazione.

- <u>Stato livello 1: DISATTIVATO</u>
- <u>Stato livello 2: Layer 2 NON attivato</u>
- <u>Stato SPID: Numero SPID NON valido</u>
- I layer 1 e 2 sono attivi; SPID validi
- <u>Configurazione di ISDN BRI con profili dialer DDR</u>
- <u>Configurazione di BRI-to-BRI Dialup con mappe dialer DDR</u>

Il comando **show isdn status** permette di visualizzare lo stato di tutte le interfacce ISDN o di un'interfaccia ISDN specifica. Per risolvere i problemi relativi all'interfaccia BRI (ISDN Basic Rate Interface), è necessario prima verificare se il router è in grado di comunicare correttamente con lo switch Telco ISDN. Dopo aver verificato questa condizione, è possibile procedere con la risoluzione dei problemi di livello superiore, ad esempio interfacce dialer, definizioni del traffico interessanti, negoziazione PPP ed errori di autenticazione.

**Nota:** in alcune parti del mondo (in particolare in Europa), gli switch Telco ISDN possono disattivare il layer 1 o 2 quando non sono presenti chiamate attive. Pertanto, quando non ci sono chiamate attive, il comando **show isdn status** indica che i layer 1 e 2 sono inattivi. Ma quando si verifica una chiamata, vengono visualizzati i Livelli 1 e 2. Effettuare una chiamata BRI di prova per verificare se l'BRI funziona. Se la chiamata ha esito positivo, non è necessaria un'ulteriore risoluzione dei problemi ISDN.

# **Prerequisiti**

## Requisiti

La configurazione BRI necessaria al router per comunicare con lo switch Telco ISDN è semplice.

- 1. Ènecessario che il tipo di switch sia configurato correttamente per l'interfaccia BRI. Contattare Telco per informazioni sul tipo di interruttore a circuito.
- 2. Potrebbe essere necessario configurare gli ID profilo di servizio (SPID). Se ci si connette a uno switch DMS-100 o NI-1, è molto probabile che sia necessario configurare gli SPID. La maggior parte degli switch a 5 socket non richiede SPID. Tuttavia, contattare sempre la Telco per determinare se è necessario configurare gli SPID e quali. Per ulteriori informazioni sui formati SPID, fare riferimento a Formati SPID noti.Nota: se in Telco viene comunicato che gli SPID non sono obbligatori, configurare l'interfaccia come normale e ignorare i comandi isdn spid1 e isdn spid2.

Questo output mostra una tipica sezione di configurazione dell'interfaccia BRI, sufficiente a consentire al router di stabilire correttamente la connettività allo switch Telco ISDN:

interface BRI0
isdn switch-type basic-ni
isdn spid1 51255544440101 5554444

isdn spid2 51255544450101 5554445

**Nota:** questa configurazione non dispone di tutti i comandi necessari per consentire al router di inviare o ricevere chiamate. Per ulteriori informazioni sulla configurazione del router per l'invio e la ricezione di chiamate, fare riferimento a <u>Configurazione del DDR ISDN con i profili dialer</u> o <u>Configurazione del Dialup BRI-BRI con le mappe dialer DDR</u>.</u>

## Componenti usati

Il riferimento delle informazioni contenute in questo documento è il software Cisco IOS® versione 12.0.

Le informazioni discusse in questo documento fanno riferimento a dispositivi usati in uno specifico ambiente di emulazione. Su tutti i dispositivi menzionati nel documento la configurazione è stata ripristinata ai valori predefiniti. Se la rete è operativa, valutare attentamente eventuali conseguenze derivanti dall'uso dei comandi.

## **Convenzioni**

Per ulteriori informazioni sulle convenzioni usate, consultare il documento <u>Cisco sulle convenzioni</u> nei suggerimenti tecnici.

## Informazioni sull'output del comando show isdn status

L'output del comando **show isdn status** è un esempio di circuito BRI correttamente funzionante. Nell'esempio, il layer 1 è Attivo, gli ID degli endpoint terminali (TEI, Terminal Endpoint Identifier) vengono negoziati correttamente e il layer ISDN 3 (end-to-end) è pronto per effettuare o ricevere chiamate. Gli elementi a cui prestare attenzione vengono collegati a ciascun campo corrispondente nella tabella Mostra descrizioni dei campi di stato ISDN.

```
maui-nas-01#show isdn status
The current
ISDN Switchtype = basic-ni1
ISDN BRI0 interface
Layer 1 Status:
```

**ACTIVE** Status

Layer 2 Status: TEI = 109, State = MULTIPLE\_FRAME\_ESTABLISHED TEI = 110, State = MULTIPLE\_FRAME\_ESTABLISHED

#### Spid Status :

```
TEI 109, ces = 1, state = 8(established)
spid1 configured, spid1 sent, spid1 valid
Endpoint ID Info: epsf = 0, usid = 1, tid = 1
TEI 110, ces = 2, state = 8(established)
spid2 configured, spid2 sent, spid2 valid
Endpoint ID Info: epsf = 0, usid = 3, tid = 1
```

#### Layer 3 Status :

```
0 Active Layer 3 Call(s)
Activated dsl 0 CCBs = 0
Total Allocated ISDN CCBs = 0
```

#### Tabella: Descrizioni dei campi dello stato ISDN

| Campo                                                    | Descrizione                                                                                                    |
|----------------------------------------------------------|----------------------------------------------------------------------------------------------------|
| Тіро                                                     |                                                                                                    |
| II tipo di switch<br>ISDN corrente =<br><b>basic-in1</b> | NI-1 è l'unico tipo di switch configurato<br>su questo router. Se sono configurati<br>più tipi di switch, vengono visualizzati il<br>tipo di switch globale e il tipo di switch<br>di interfaccia. Il tipo di switch deve<br>essere ottenuto dal provider di servizi.<br>Per un elenco dei tipi di switch<br>supportati, fare riferimento a <u>Tipi,</u><br><u>codici e valori</u> di switch ISDN. |
| Stato livello 1                                          |                                                                                                    |
| ATTIVA                                                   | Stato livello 1: Verifica la connettività a<br>livello fisico con lo switch Telco ISDN.<br>Gli stati più comuni sono ACTIVE o<br>DEACTIVATED. Alcuni degli altri stati<br>di layer 1 sono:                                                                                                    |

|                                                                                                    | 1                                                                                                    |
|----------------------------------------------------------------------------------------------------|----------------------------------------------------------------------------------------------------|
|                                                                                                    | • DECRESCENTE<br>• INIZIALIZZARE<br>• TEST<br>• RIPRISTINA<br>• DTA (sic)                                                                                                    |
|                                                                                                    | ATTIVAZIONE     Errore ATTIVO                                                                                                    |
|                                                                                                    | La maggior parte di questi stati di<br>livello 1 sono temporanei. Per<br>cancellarli, usare il comando <b>clear</b>                                                                                                    |
|                                                                                                    | persistono per periodi prolungati,<br>contattare la Telco per ulteriori<br>informazioni sulla risoluzione dei<br>problemi. Fare riferimento alla sezione<br><u>Risoluzione dei problemi BRI livello 1</u><br>se lo stato del livello 1 non è ATTIVO.                                                                                                    |
| Stato livello 2                                                                                       |                                                                                                    |
| TEI= 109,state =<br>MULTIPLE_FRA<br>ME_DEFINED<br>TEI = 110, state<br>=<br>MULTIPLE_FRA<br>ME_DEFINED | Stato di ISDN Layer 2 con numero TEI<br>(Terminal Endpoint Identifier) e stato<br>della struttura multifotogramma.<br>L'intervallo di numeri TEI valido è<br>compreso tra 64 e 126. Gli stati di<br>livello 2 più spesso visualizzati sono<br>MULTIPLE_FRAME_DEFINED e<br>TEI_ASSIGNMENT. Uno<br>stato=MULTIPLE_FRAME_DEFINED<br>indica la connettività del collegamento<br>dati allo switch Telco ISDN. Questo è<br>lo stato che dovrebbe essere<br>visualizzato durante le normali<br>operazioni. Qualsiasi altro stato in<br>genere indica un problema sul circuito.<br>A state=TEI_ASSIGNMENT indica che<br>il router ha perso la connettività allo<br>switch. Ciò è normale se la funzione<br>Telco (di solito in Europa) disattiva i<br>layer 1 e 2 quando non vi sono<br>chiamate attive. In caso contrario,<br>passare a <u>Risoluzione dei problemi</u><br><u>BRI di livello 2</u> per ulteriori informazioni<br>sui problemi di livello 2. Fare<br>riferimento all'allegato B delle<br>specifiche ITU Q.921 per ulteriori<br>informazioni su tutti gli altri possibili<br>stati di layer 2, quali:<br>• TE_NASSEGNATO<br>• ASSIGN_AWAITING_TEI<br>• STABILIRE_IN ATTESA_TEI<br>• IN ATTESA_DI_DEFINIZIONE |

|                                                                                                    | <ul> <li>IN ATTESA</li> <li>TIMER_RECOVERY</li> <li>Questi stati sono spesso temporanei.</li> <li>Per ristabilire la connettività sul layer 2,<br/>usare il comando clear interface bri<br/>number. Se questi stati persistono per<br/>periodi estesi, usare il comando debug<br/>isdn q921 per ulteriori operazioni di<br/>risoluzione dei problemi. Se lo stato del<br/>layer 2 è inattivo, il layer 2 non è<br/>attivato. Per ulteriori informazioni sui<br/>problemi del layer 2, fare riferimento a<br/>Risoluzione dei problemi BRI layer 2.</li> </ul> |
|----------------------------------------------------------------------------------------------------|----------------------------------------------------------------------------------------------------|
| Stato SPID                                                                                                    |                                                                                                    |
| TEI 109, ces =<br>1, state =<br>8(stabilito)                                                                                                | Numero e stato del Terminal Endpoint<br>Identifier (TEI). Un intervallo di<br>assegnazione TEI dinamico valido è<br>compreso tra 64 e 126. I valori di stato<br>più comuni sono:<br>• stato = 1(terminale non attivo)<br>• state = 3(in attesa di istituzione)<br>• stato = 5(init)<br>• stato = 6(non inizializzato)<br>• stato = 8(stabilito)<br>Solo gli stati 5(init) e 8(stabilito)<br>indicano un circuito BRI funzionante.<br>Gli altri stati indicano che il circuito non<br>è stato stabilito correttamente.                                         |
| spid1<br>configurato,<br>spid1 inviato,<br>spid1 valido                                                                                     | Informazioni di configurazione SPID<br>per un BRI funzionante. In questo<br>esempio lo SPID è valido. Altri stati<br>comunemente osservati sono:<br>• spid1 configurato, nessuna LDN,<br>spid1 inviato, spid1 valido<br>• spid1 NON configurato, spid1<br>NON inviato, spid1 NON valido<br>• spid1 configurato, spid1 NON<br>inviato, spid1 NON valido<br>• spid1 configurato, spid1 inviato,<br>spid1 configurato, spid1 inviato,<br>spid1 NON valido<br>Gli ultimi tre stati indicano che lo SPID<br>non è stato configurato o non è<br>corretto.           |
| Informazioni ID<br>endpoint: epsf =<br>0, <b>usid = 1, tid =</b><br>1 Informazioni<br>ID endpoint:<br>epsf = 0, <b>usid =</b><br>3, tid = 1 | Informazioni sull'identificatore<br>dell'endpoint che possono essere<br>utilizzate dal router per decidere quale<br>canale risponderà alla chiamata. L'ID<br>ENDPOINT del messaggio in ingresso<br><b>debug isdn q931</b> può essere associato<br>all'ID del servizio utente (usid) e all'ID                                                                                                    |

|                                                            | del terminale (tid). Per ulteriori<br>informazioni, fare riferimento a<br><u>Configurazione degli SPID per più BRI</u><br>in un gruppo di risposta.                                                                                                    |
|------------------------------------------------------------|----------------------------------------------------------------------------------------------------|
| Stato livello 3                                            |                                                                                                    |
| 0 Chiamate<br>attive di layer 3                            | Numero di chiamate attive.                                                                                                    |
| DSL attivato 0<br>CCB = 0                                  | Numero del collegamento del segnale<br>digitale attivato. Numero di blocchi di<br>controllo chiamate in uso.                                                                                                    |
| CCB:callid=27,<br>callref=0,<br>sapi=0, ces=1,<br>B-chan=1 | Informazioni sulla chiamata attiva.<br>Questa riga viene visualizzata solo<br>dopo la connessione di una chiamata.<br>Per una chiamata connessa, visualizza<br>le informazioni sull'ID chiamante, il<br>riferimento della chiamata e il canale B<br>che sta occupando. |
| Numero di<br>chiamate attive<br>=                          | Numero di chiamate attive. Per un BRI<br>può essere un massimo di 2. Questa<br>riga potrebbe non essere visualizzata<br>fino a quando non viene connessa una<br>chiamata.                                                                                              |
| Numero di canali<br>B disponibili =                        | Numero di canali B non utilizzati. È<br>possibile che questa linea non venga<br>visualizzata fino a quando non viene<br>connessa una chiamata.                                                                                                    |
| Totale BCC<br>ISDN allocate =                              | Numero di blocchi di controllo delle chiamate ISDN allocati.                                                                                                    |

## Livello 1 disattivato - Esempio

In questo esempio viene mostrato che i livelli BRI 1 e 2 sono inattivi. Il motivo più comune è che l'interfaccia BRI è chiusa o il cablaggio non è corretto. Per risolvere correttamente questo problema, consultare il documento sulla risoluzione dei problemi di ISDN BRI layer 1.

superchicken#show isdn status Global ISDN Switchtype = basic-ni ISDN BRI0 interface dsl 0, interface ISDN Switchtype = basic-ni Layer 1 Status: DEACTIVATED !--- Layer 1 is down. Layer 2 Status: Layer 2 NOT Activated !--- Layer 2 is down . Spid Status: TEI Not Assigned, ces = 1, state = 3(await establishment) spid1 configured, spid1 NOT sent, spid1 NOT valid TEI Not Assigned, ces = 2, state = 1(terminal down) spid2 configured, spid2 NOT sent, spid2 NOT valid Layer 3 Status: 0 Active Layer 3 Call(s) Activated dsl 0 CCBs = 0 The Free Channel Mask: 0x80000003 Total Allocated ISDN CCBs = 0 superchicken#

## Layer 2 non attivato - Esempio

Questo esempio mostra che BRI Layer 1 è attivo mentre Layer 2 è inattivo. Per ulteriori informazioni su come risolvere il problema, fare riferimento a Risoluzione dei problemi BRI livello

```
superchicken#show isdn status
Global ISDN Switchtype = basic-ni
ISDN BRI0 interface
dsl 0, interface ISDN Switchtype = basic-ni
Layer 1 Status:
ACTIVE
!--- Layer 1 is up Layer 2 Status: Layer 2 NOT Activated
!--- Layer 2 is down Spid Status: TEI Not Assigned, ces = 1, state = 3(await establishment)
spid1 configured, spid1 NOT sent, spid1 NOT valid TEI Not Assigned, ces = 2, state = 1(terminal
down) spid2 configured, spid2 NOT sent, spid2 NOT valid Layer 3 Status: TWAIT timer active 0
Active Layer 3 Call(s) Activated dsl 0 CCBs = 0 The Free Channel Mask: 0x8000003 Total
Allocated ISDN CCBs = 0 superchicken#
```

## SPID non validi - Esempio

In questi esempi viene mostrato che il livello 1 è attivo e il livello 2 è inattivo a causa di SPID non validi. Se gli SPID vengono configurati correttamente, questo errore dovrebbe essere risolto. Per ulteriori informazioni, fare riferimento a <u>Risoluzione dei problemi dello SPID ISDN BRI</u>.

```
checker#show isdn status
Global ISDN Switchtype = basic-ni
ISDN BRIO interface
dsl 0, interface ISDN Switchtype = basic-ni
!--- Interface switch type Layer 1 Status: ACTIVE
!--- Layer 1 is up. Layer 2 Status: Layer 2 NOT Activated
!--- Layer 2 is not up. TEI Not Assigned, ces = 1, state = 3(await establishment)
spid1 configured, spid1 NOT sent, spid1 NOT valid
!--- SPID was configured but not sent. TEI Not Assigned, ces = 2, state = 1(terminal down)
spid2 configured, spid2 NOT sent, spid2 NOT valid
Layer 3 Status:
TWAIT timer active
0 Active Layer 3 Call(s)
Activated dsl 0 CCBs = 0
The Free Channel Mask: 0x8000003
Total Allocated ISDN CCBs = 0
```

Questo output mostra un esempio in cui solo uno degli SPID sull'interfaccia BRI è stato configurato in modo errato. Anche in questo caso, il circuito BRI non è considerato pienamente operativo in quanto non è stato creato nessuno degli Stati membri.

```
maui-soho-02#show isdn status
Global ISDN Switchtype = basic-ni
ISDN BRIO interface
dsl 0, interface ISDN Switchtype = basic-ni
!--- Interface switch type Layer 1 Status: ACTIVE
Layer 2 Status:
TEI = 73, Ces = 2, SAPI = 0, State = TEI_ASSIGNED
TEI = 104, Ces = 1, SAPI = 0, State = MULTIPLE_FRAME ESTABLISHED
!--- Indicates the circuit is partially up. This is probably !--- a configuration issue. Spid
Status: TEI 104, ces = 1, state = 6(not initialized)
!--- TEI is down. spid1 configured, spid1 sent, spid1 NOT valid
!--- SPID 1 is NOT configured correctly. TEI 73, ces = 2, state = 1(terminal down)
!--- TEI is down. spid2 configured, spid2 sent, spid2 valid
!--- SPID 2 is configured correctly. Endpoint ID Info: epsf = 0, usid = 1, tid = 1 Layer 3
Status: 0 Active Layer 3 Call(s) Activated dsl 0 CCBs = 0 The Free Channel Mask: 0x80000003
Total Allocated ISDN CCBs = 0
```

# Informazioni correlate

- Risoluzione dei problemi ISDN BRI layer 1
- <u>Risoluzione dei problemi BRI Layer 2</u>
- Risoluzione dei problemi relativi agli SPID ISDN BRI
- Risoluzione dei problemi di ISDN BRI layer 3 con il comando debug isdn q931
- Tecnologia Dialup: Tecniche di risoluzione dei problemi
- Documentazione e supporto tecnico Cisco Systems